## Konfigurácia siete LAN a WiFi pripojenia na tlačiarni FT5000

Spustenie rozhrania na nastavenie

- pevnej IP adresy
- konfigurácia WiFi pripojenia
- konfigurácia LAN pripojenia

Na konfiguráciu parametrov WiFi a LAN siete je potrebné fyzické pripojenie k tlačiarni FT5000 - HDMI monitora

- HDMI III0III01a
- USB klávesnice

Každý vstup do konfigurácie tlačiarne FT5000 je chránený jedinečným kódom. Na vygenerovanie kódu sa musí vložiť protikód, ktorý je zobrazený na pripojenom HDMI monitore.

## Povolenie prístupu na konfiguráciu tlačiarne FT5000

Na počítači spustiť WEB prehliadač a vložiť nasledujúcu adresu

https://varos-update.ctrdn.net/eft5000/maintcr/

- Na požiadavku prihlasovacích údajov zadať: Meno: ft5000service Heslo: R3CevwdENQ
- 2. Na výzvu Enter challenge vložte kód. Kód je zobrazený na obrazovke tlačiarne FT5000. Kód je vypísaný za textom Challenge: **xxxxxxxxxx**
- 3. Potvrdte <Submit> a vygeneruje sa kód Response: **yyyyyyyy** Pomocou klávesnice pripojenej k FT5000 zadajte vygenerovaný kód Response
- 4. Na vstup do konfigurácie sieťových parametrov zadajte n <ENTER>
- 5. Na výpis jednotlivých možností ponuky zadajte h <ENTER>

| S https://varos-update.ctrdn.net/ef × +       |  |   |   | _ |   | ×     |
|-----------------------------------------------|--|---|---|---|---|-------|
| ← → C  aros-update.ctrdn.net/eft5000/maintcr/ |  | Ð | ☆ | G | 1 | 0 0 0 |
|                                               |  |   |   |   |   | **    |
| Enter challenge                               |  |   |   |   |   |       |
| f88bf263 Submit                               |  |   |   |   |   |       |
| Response: 6c562013                            |  |   |   |   |   |       |
|                                               |  |   |   |   |   |       |
|                                               |  |   |   |   |   |       |

Local console login is only for maintenance and service purposes! If you lack the authority to perfrom maintenance on this system, please leave th e console immediately!

RDM-SID: 24a89d1f8b6d4f8d Challenge: f88bf263

Response:

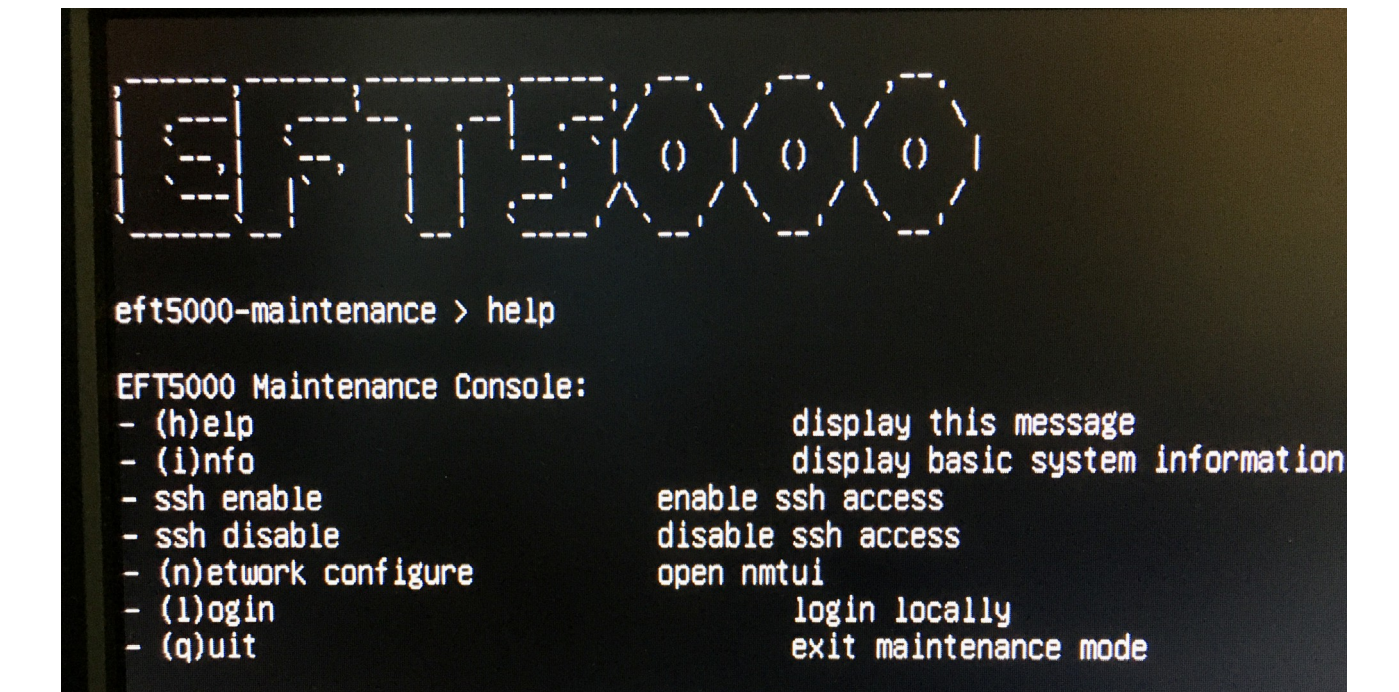